## Business Smart Banking activation with SMS and code

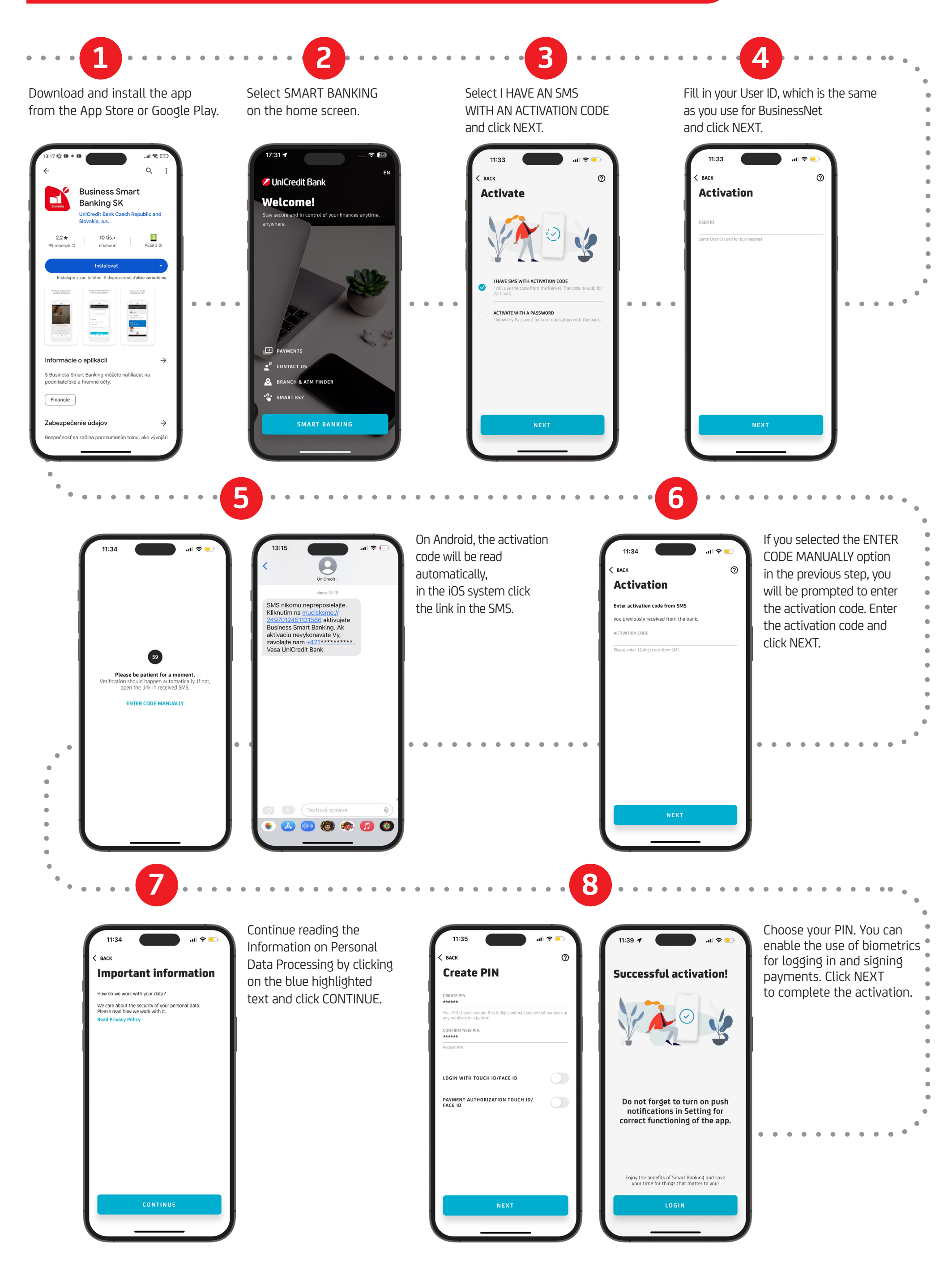